1. 发菩提心后先在电脑上打开共修需要的课前诵,视频,课后诵,慧

灯问道等和串讲稿:(共修官网: <u>https://www.huidengvan.com</u>)

1.1) 课前诵

课前诵分闻思班及加行班。第一年共修使用闻思班课前诵,第二年 共修开始打坐后使用简版课前诵。

# 念诵仪轨

闻思班:课前诵|课后诵|金刚七句之上师瑜伽

加行班:课前诵(2015 届)/课前诵(2016/2018)/简版课前诵 | 简版回向 | 课后回向 (2015/2016)

上师课前念诵 | 法王如意宝纪念文 | 除疫莲师心咒 | 佛说稻秆经 | 入坐v2 / 入坐v1 / 出坐

1.2) 打开本周学习的视频和串讲稿:在官网下角 Tags 底下找到个 所在的班级,打开本周通知,打开相应学修视频,串讲稿等。

#### Tags

藏历 近期活动 2018届 五加行 2020届慧灯读书会 四加行 上师念诵 开显解脱道 皈依 寿命无常 2019届 成量品广释 宝鬘庄严论共修 参考资料 佛法融入生活 2020届 2020届温哥华慧灯读书会

#### 2015届 2016届

佛说稻杆经 法会仪轨
 慧灯助念团 201x届 宝鬘庄严论
 课诵集 慧灯之光 慧灯禅修班
 通知 慧灯读书会 2021届
 2022届 温哥华读书会 成量品

| <u></u>                     |
|-----------------------------|
| Huideng Group               |
| Vancouver<br><i>慧灯小组温哥华</i> |
|                             |
| Coorob                      |

Search...

慧灯官网 ZOOM 共修通知 学修说明 聊天室 佛慧法语 共修存档 慧灯禅修教材 慧灯禅修班报名 慧灯读书会报名 藏历

Home / Tags / 2020届

Tag: 2020届

2023, Mar 20 《佛说稻秆经》9-2020届 2023年3月23日共修 2023, Mar 12 《佛说稻秆经》8-2020届 2023年3月16日共修 2023, Mar 06 《佛说稻秆经》8-2020届 2023年3月9日共修

### 1.3) 课后诵

课前诵分闻思班及加行班。第一年共修使用闻思班课后诵,第二年 共修开始打坐后使用简版回向。

# 念诵仪轨

闻思班:课前诵|课后诵|金刚七句之上师瑜伽

加行班:课前诵(2015 届)/课前诵(2016/2018)/简版课前诵 | 简版回向 | 课后回向 (2015/2016)

上师课前念诵 | 法王如意宝纪念文 | 除疫莲师心咒 | 佛说稻秆经 | 入坐v2 / 入坐v1 / 出坐

1.4) 如有时间提早 15 分钟登陆 Zoom 可以播放官网上的慧灯问道:

https://fohuifayu.com/index.php/shipin-jingcui/huideng-

wendao

进入打坐阶段后,共修打坐时间的参考视频从下方打开:

# 观修仪轨

| ===== 四加 | 行 ======= |
|----------|-----------|
|----------|-----------|

| 上师念诵藏语                               | 汉语念诵                                      |
|--------------------------------------|-------------------------------------------|
| 暇满难得观修 1 小时(上师藏文念诵)                  | <b>暇满难得观修 1 小时(汉语念诵) 站点1下载</b><br>/ 站点2下载 |
| 寿命无常观修1小时(上师藏文念诵)                    | 寿命无常观修1小时(汉语念诵)                           |
| <b>轮回过患观修 1 小时(上师藏文念诵)</b> / 2小<br>时 | 轮回过患观修1小时(汉语念诵)                           |
| 因果不虚观修 1 小时(上师藏文念诵)                  | 因果不虚观修1小时(汉语念诵)                           |

#### ====== 五加行 =======

2. 打开 Zoom 加入会议, 输入自己的名字, Zoom 密码: 19621211。

3. 点击共享屏幕

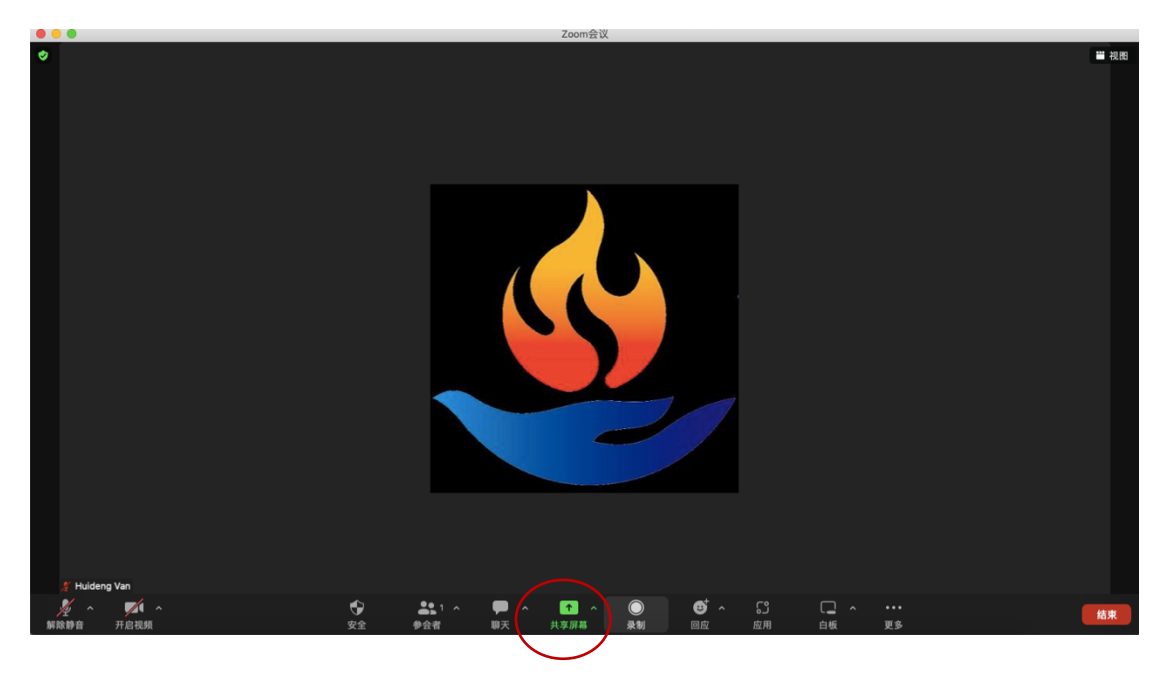

4. 左下方两个框打勾

| ۲                                                          | 基本                        | 高级 文件                         |                                      |
|------------------------------------------------------------|---------------------------|-------------------------------|--------------------------------------|
| Desktop 1                                                  |                           | 通过数据线连接iPhone/iPad进行屏         |                                      |
| Google Chrome - Never-Let-Me-G                             | WeChat - 徽信 (聊天)          | System Preferences - 蓝牙       | Google Chrome - ESERVICES2           |
| Google Chrome - GovHK 香港政府                                 | Mail - 收件箱 (20,856 封邮件, 1 | Safari 浏览器 - Index of /doc/智诚 | Microsoft Word - 文档1                 |
| <ul> <li>★ # # # # # # # # # # # # # # # # # # #</li></ul> |                           |                               | ************************************ |

5. 点击参会者,点击跳出页面右下角获主持人权限,输入密码:
 621211(有权限后可以帮师兄们关掉打开的视频和开麦)

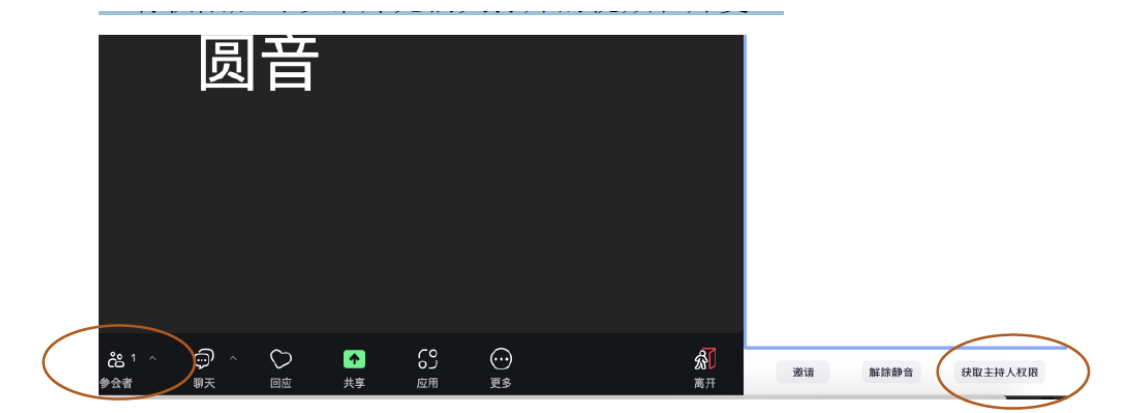

6. 按照顺序放课前念诵,视频,串讲稿,(打坐视频),回向。

共享后菜单会浮到屏幕最上面,把鼠标移上去就能显示出来。

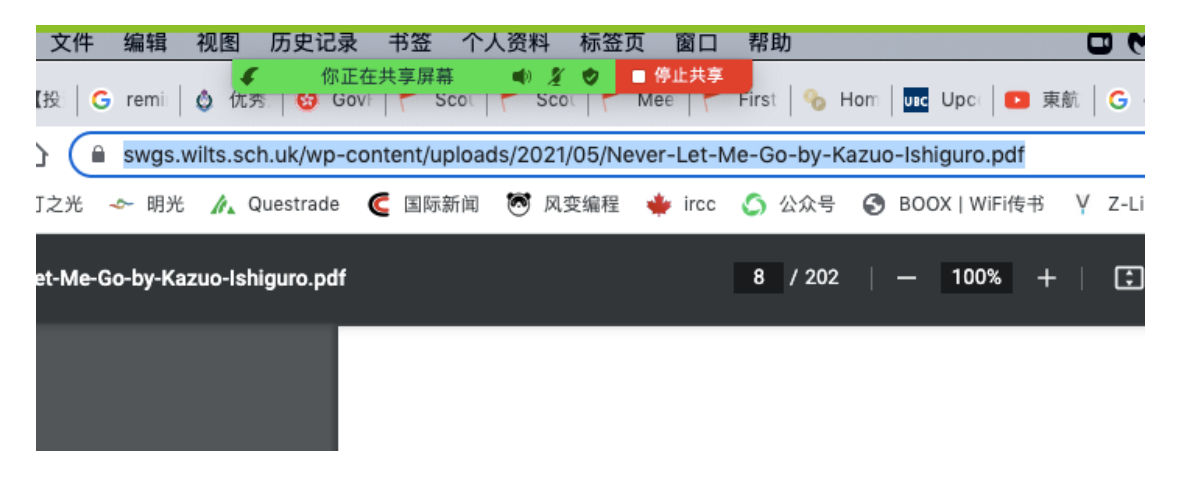

图标里点击解除静音可以给自己解除静音或者打开声音。打开参 会者,给参与人静音。点聊天打开聊天框等等

|   | Chrome    | 文件              | 编辑                   | 视图       | 历史记录     | 书签    | 个人资料     | 斗标  | 签页  | 窗口             | 帮助                |             |           | 0   | M    |
|---|-----------|-----------------|----------------------|----------|----------|-------|----------|-----|-----|----------------|-------------------|-------------|-----------|-----|------|
| • | ✓ ✓ 解除静音  | <b>人</b><br>开启初 | <b>(</b> ~<br>۲.1957 | €<br>安全  | ₽<br>*   | 島1 ⊻  | ₽        |     |     | <b>~</b><br>(享 | <b>  </b><br>暂停共享 | ි<br>应用     | •••<br>更多 | G   | Са   |
| ÷ | > C (     | ) (             | swgs.w               | vilts. 🎸 | 你正在      | E共享屏幕 | ()<br>() | 1 0 | - 6 | 郭止共享           | -Go-by-K          | azuo-Ishigu | ro.pdf    |     |      |
| 4 | 慧灯之光 - 慧紫 | 丁之光             | 🗢 明光                 | /. C     | uestrade | 🧲 国际新 | fi 😇     | 风变编 | 程 🔹 | ircc           | S 公众号             | S BOOX      | WiFi传书    | ΥZ- | Libr |
| _ | - Never I |                 | K.                   | 1-6      | t        |       |          |     |     |                | 0 ( 000           |             | 0.0%      |     |      |

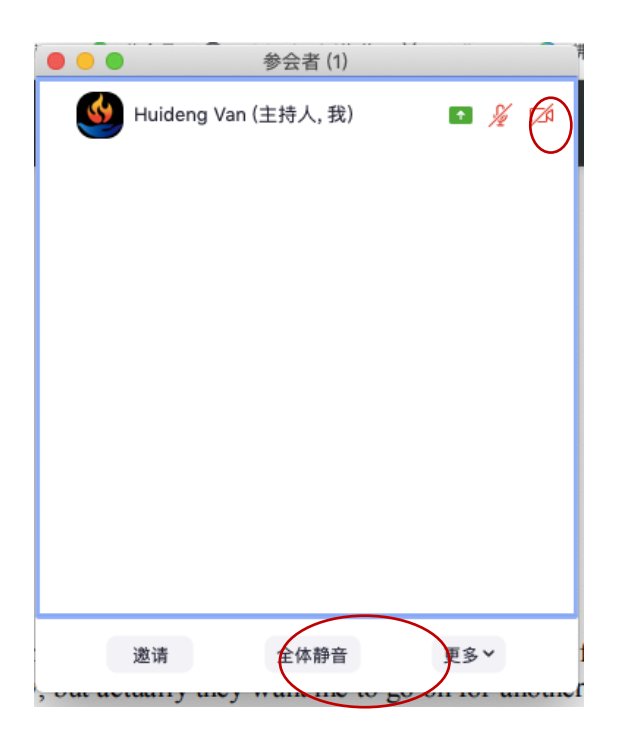

7. 共修完了结束会议点击右下方结束会议

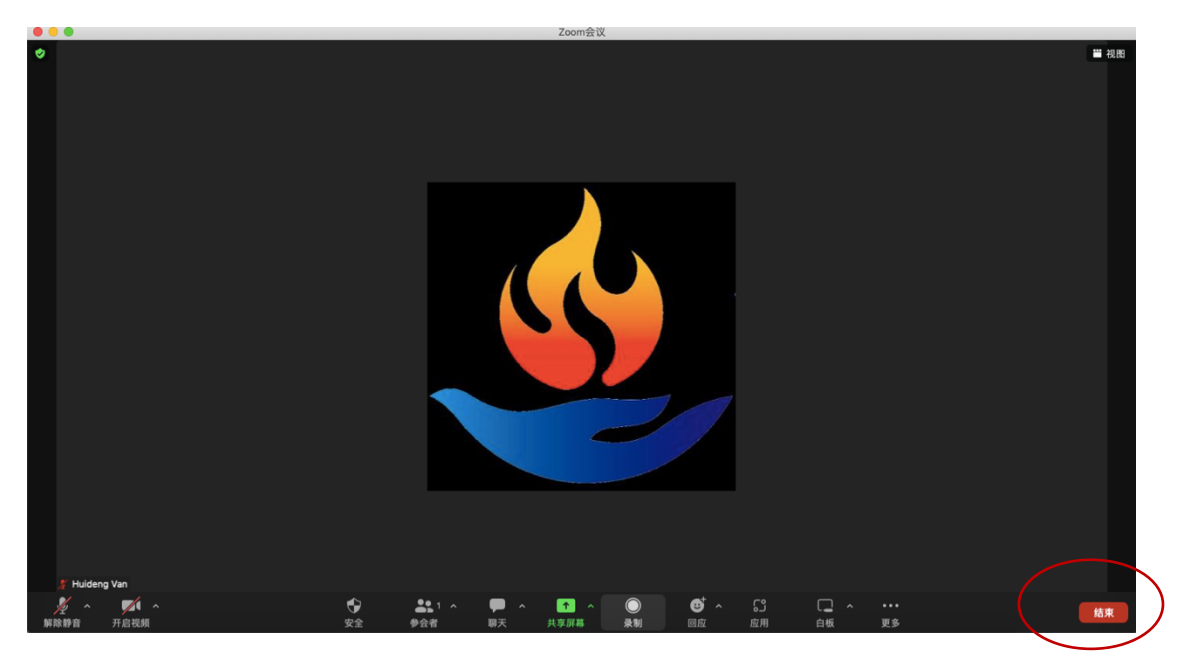